### le cnam

# Comment demander la délivrance de son certificat de

CONSERVATOUS DE SATOUS

spécialisation 2

#### Etape 1 : Se rendre sur le site web du Centre Cnam de Paris

https://www.cnam-paris.fr/cnam-paris/300-parcours-de-formationde-bac-a-bac-8-a-paris-accueil-1053653.kjsp

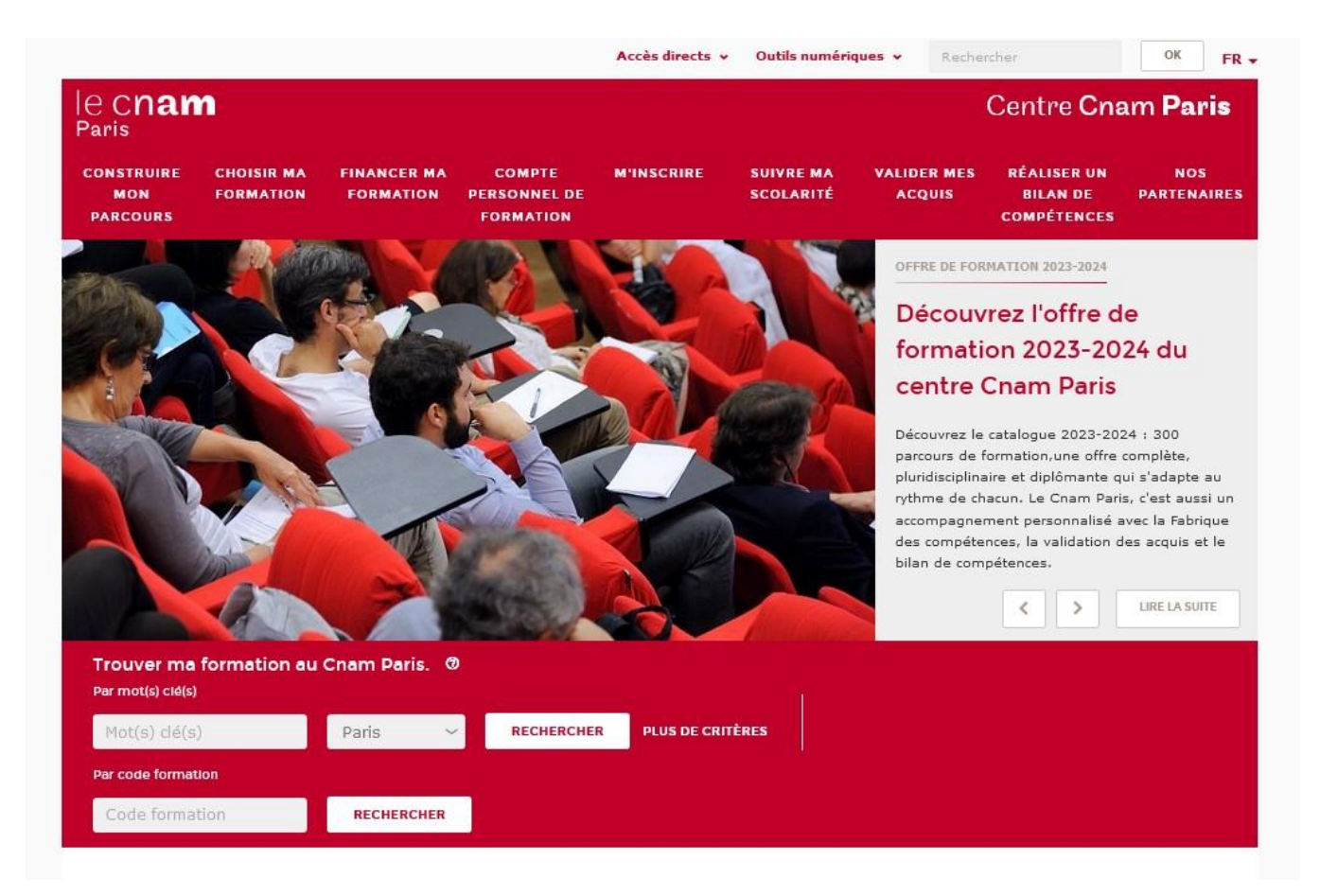

#### Etape 2 : cliquer dans l'onglet « Suivre ma scolarité »

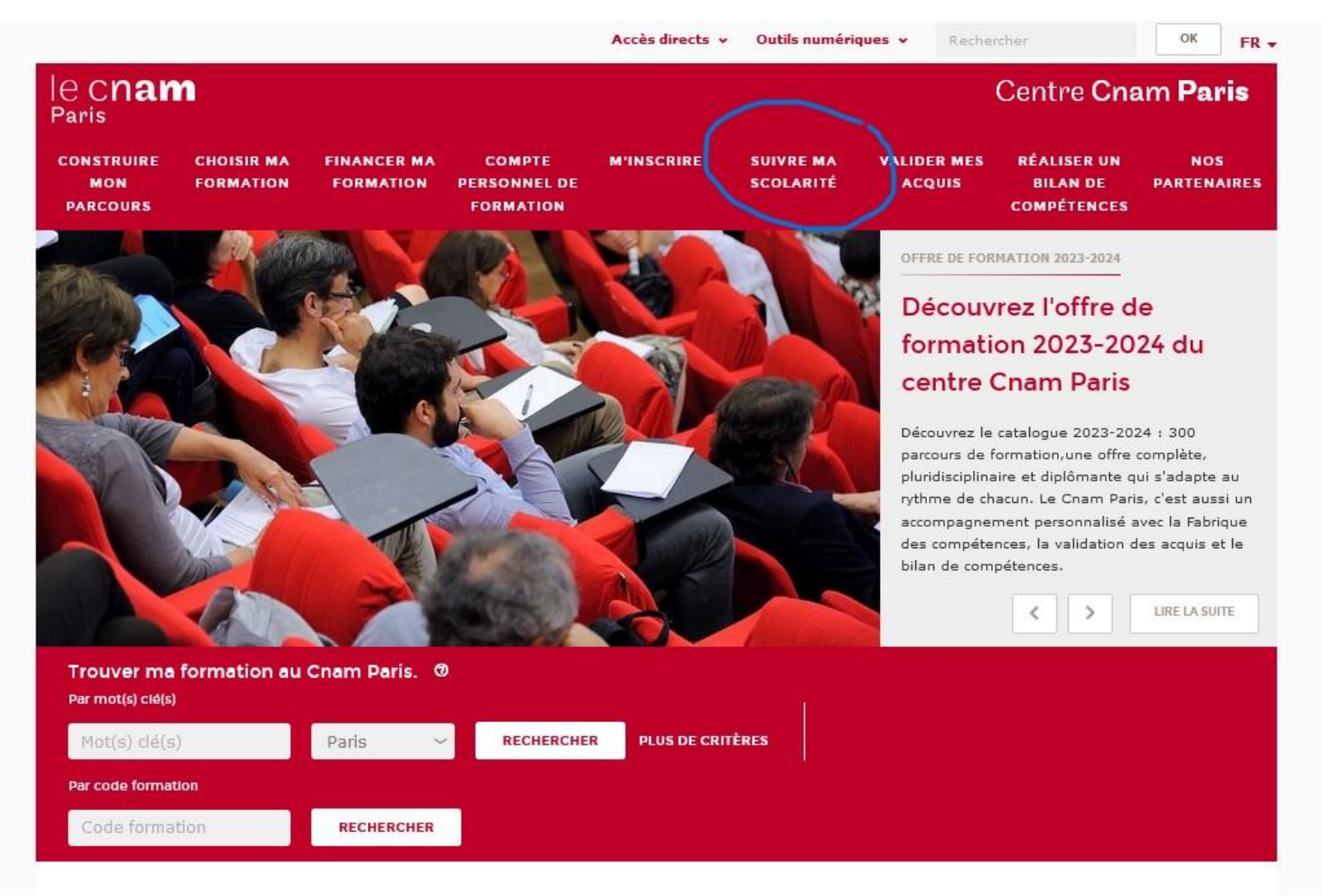

#### Etape 3 : cliquer dans l'onglet « Diplômes »

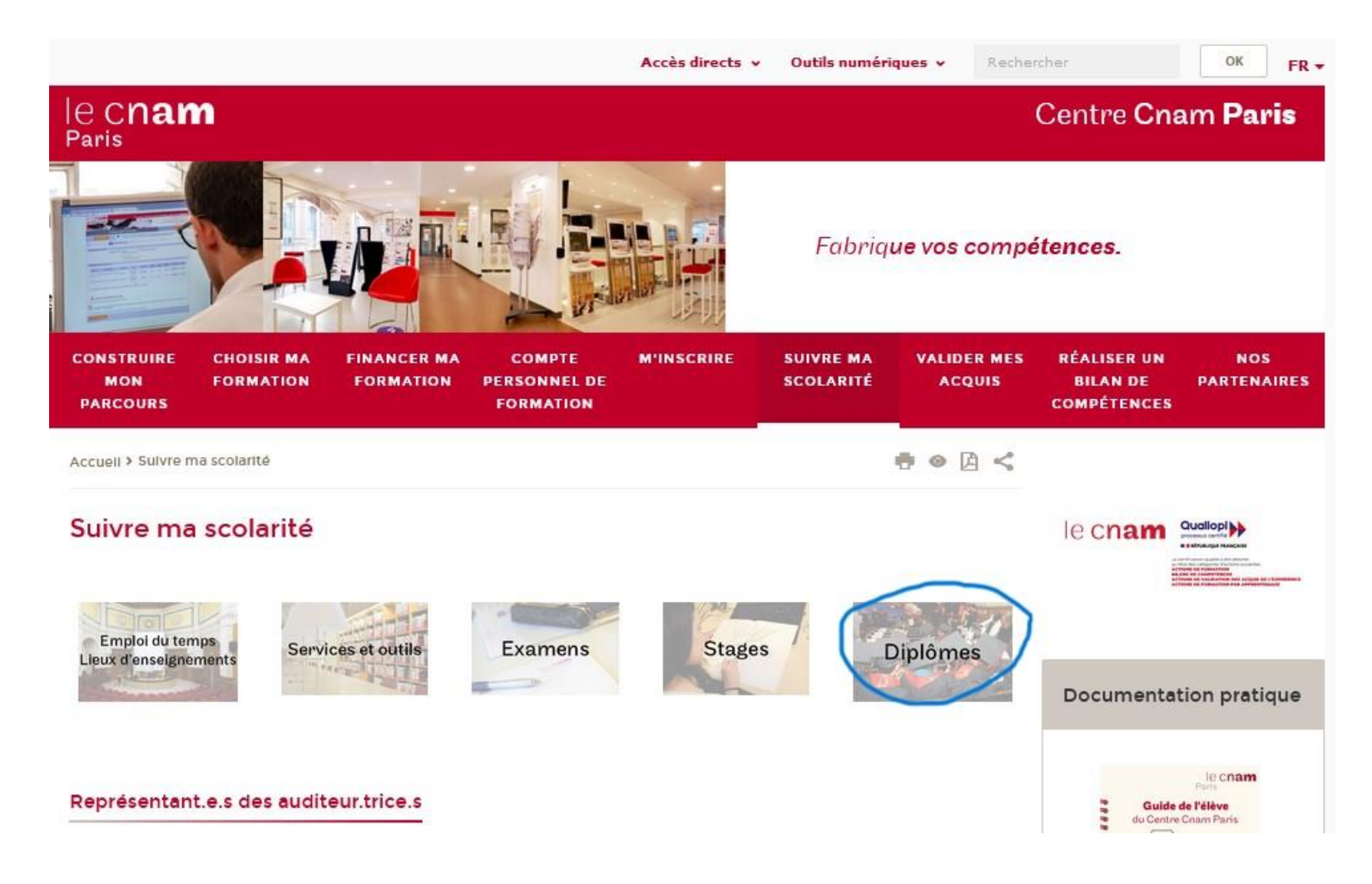

#### Etape 4 : cliquer sur « <u>demande de délivrance de</u> <u>diplôme et d'analyse de l'expérience</u> <u>professionnelle</u> »

|                                                                                         | Accès directs                                                                                                    | <ul> <li>Outils numeri</li> </ul>                                                                                                    | ques V Reche                                                                                   | rcher                                                                                                    |                                                                                                    |
|-----------------------------------------------------------------------------------------|----------------------------------------------------------------------------------------------------|----------------------------------------------------------------------------------------------------|------------------------------------------------------------------------------------------------|----------------------------------------------------------------------------------------------------|----------------------------------------------------------------------------------------------------|
| ec <b>nam</b><br>Paris                                                                  |                                                                                                    |                                                                                                    |                                                                                                | Centre <b>Cnam</b>                                                                                                    | Paris                                                                                                    |
|                                                                                         |                                                                                                    | Fabriq                                                                                                    | ue vos comp                                                                                    | étences.                                                                                                    |                                                                                                    |
| CONSTRUIRE CHOISIR MA FINANCER MA COI<br>MON FORMATION FORMATION PERSO<br>PARCOURS FORM | MPTE M'INSCRIRE<br>NNEL DE<br>MATION                                                                                                    | SUIVRE MA<br>SCOLARITÉ                                                                                                    | VALIDER MES<br>ACQUIS                                                                          | RÉALISER UN<br>BILAN DE PA<br>COMPÉTENCES                                                                                                    | NOS<br>RTENAIR                                                                                                    |
| Accuell > Sulvre ma scolarité                                                           |                                                                                                    |                                                                                                    | • • • <                                                                                        |                                                                                                    |                                                                                                    |
|                                                                                         |                                                                                                    |                                                                                                    |                                                                                                |                                                                                                    |                                                                                                    |
| Demander un diplôme                                                                     |                                                                                                    |                                                                                                    |                                                                                                | le cnam Quality<br>I to cnam Contraction<br>I to contraction<br>I to contraction<br>I |                                                                                                    |
| Demander un diplôme<br>Pour obtenir un diplôme au Cnam, il faut :                       | Conditions d'expé                                                                                                    | rience profess                                                                                                    | ionnelle                                                                                       | Le cnam Quality<br>Market<br>Market<br>Attestation de M                                                                                                    |                                                                                                    |
| Demander un diplôme<br>Pour obtenir un diplôme au Cnam, il faut :                       | Conditions d'expé<br>Les enseignements du<br>l'expérience profession<br>du diplôme préparé. Ce<br>est obligatoire et contré<br>diplômes, un nombre d                                                                                                    | rience profess<br>Cnam s'appuient s<br>nelle acquise dans<br>atte expérience pro<br>ôlée avant la délivr,<br>le crédits lui est aff                                                                          | ionnelle<br>sur<br>la spécialité<br>ifessionnelle<br>ance des<br>recté. La                     | Attestation de M<br>formalités d'obtentio<br>l'attestation de M<br>pattestation de M                                                                                                    | Annual<br>Annual<br>Annual |
| Demander un diplôme Pour obtenir un diplôme au Cnam, il faut :                          | Conditions d'expé<br>Les enseignements du<br>l'expérience profession<br>du diplôme préparé. Ca<br>est obligatoire et contré<br>diplômes, un nombre d<br>rédaction d'un rapport o<br>demandée.                                                                                          | rience profess<br>Cnam s'appuient s<br>nelle acquise <b>dans</b><br>atte expérience pro<br>Siée avant la délivr<br>le crédits lui est aff<br>d'expérience vous s                                             | ionnelle<br>sur<br>la spécialité<br>ifessionnelle<br>ance des<br>ance des<br>iecté. La<br>sera | Le cnam<br>Consultez la page su<br>formalités d'obtentio<br>l'attestation de M1 p<br>télécharger le formul                                                                                                    | Annue and annue and annue annue an                                                                                                    |
| Demander un diplôme  Pour obtenir un diplôme au Cnam, il faut :                         | Conditions d'expé<br>Les enseignements du<br>l'expérience profession<br>du diplôme préparé. Ca<br>est obligatoire et contré<br>diplômes, un nombre d<br>rédaction d'un rapport d<br>demandée.<br>Par contre, l'expérience<br>obligatoire pour l'inscrip<br>d'osseignement <sup>©</sup> | rience profess<br>Cnam s'appuient s<br>nelle acquise <b>dans</b><br>atte expérience pro<br>Siée avant la délivr<br>le crédits lui est aff<br>d'expérience vous s<br>e professionnelle n'<br>ption aux unités | ionnelle<br>sur<br>la spécialité<br>ifessionnelle<br>ance des<br>iecté. La<br>sera<br>est pas  | Le cnam<br>Consultez la page su<br>formalités d'obtentio<br>l'attestation de M1 p<br>télécharger le formul                                                                                                    | All and a second second                                                                                                    |

#### Etape 5 : Bienvenue sur la plateforme « Demande de délivrance des diplômes »

| c <b>nam</b>                                             |                                                                                                    |                                                               |                                                     | Demande de délivrance de <b>s dip</b>                                                                                                    |
|----------------------------------------------------------|----------------------------------------------------------------------------------------------------|---------------------------------------------------------------|-----------------------------------------------------|----------------------------------------------------------------------------------------------------|
| Accueil                                                  | Espace auditeur                                                                                                    | Contact                                                       |                                                     | lide                                                                                                    |
| and the second second                                    | ~                                                                                                    |                                                               | and the second second                               |                                                                                                    |
| Créez et gérez v                                         | os demandes de diplôm                                                                                                    | e                                                             | Besoin d                                            | 'aide ?                                                                                                    |
| Créez e<br>directem                                      | t suivez vos dossiers de demande o<br>nent depuis ce site.                                                               | de diplôme                                                    | ?                                                   | Si vous avez une question, elle a peut être déjà été traitée<br>dans la base des questions. Dans le cas contraire,<br>contactez votre centre.                      |
| 12                                                       | 1                                                                                                    |                                                               |                                                     |                                                                                                    |
| Créez et gérez v<br>expérience prof                      | ros demandes d'analyse<br>resionnelle                                                                                    | de                                                            |                                                     |                                                                                                    |
| Créez e<br>l'expérie                                     | t suivez vos dossiers de demande o<br>nce professionnelle directement de                                                 | d'analyse de<br>puis ce site.                                 |                                                     |                                                                                                    |
| 1                                                        | 17                                                                                                    | ( )                                                           |                                                     |                                                                                                    |
| mations recueillies par le                               | Cnam font l'objet d'un traitement inform                                                                                 | Tous droits ré<br>natique destiné à la délivra                | éservés - Le Cnam<br>ance du diplôme dema           | ndé et à établir des données statistiques dans le cadre d'enquêtes di                                                                                              |
| toire de la Vie Etudiante c<br>nations qui vous concerne | lu Cnam. Conformément aux articles 39 e.<br>ent, que vous pouvez exercer en vous adre<br>Caso courrier DNE04, 7502 Paris | t suivants de la loi Informat<br>essant à la Direction Nation | tique et Libertés du 6 ja<br>ale des Formations par | nvier 1978 modifiée, vous bénéficiez d'un droit d'accès, d'opposition et d<br>courriel à <mark>dnfmaster@cnam.fr</mark> ou en envoyant un courrier postal à Direct |

#### Etape 6 : choisir « espace auditeur » et s'identifier

#### Etape 7 : compléter votre profil

#### **Etape 8 : cliquer sur « créer une demande »**

| Suivi des<br>Liste des    | demande<br>deman           | s Contact                                                                                                    | Aide                                                                                                    |                                                                                                    | 🕜 Modifier 🕩 Se déco                            |
|---------------------------|----------------------------|----------------------------------------------------------------------------------------------------|----------------------------------------------------------------------------------------------------|----------------------------------------------------------------------------------------------------|-------------------------------------------------|
| Liste des                 | deman                      | ~                                                                                                    |                                                                                                    |                                                                                                    |                                                 |
| 1                         |                            | des                                                                                                    |                                                                                                    |                                                                                                    | Créer une demar                                 |
| Demande Pour effectuer    | e de déliv<br>r une nouvel | rrance de diplôme<br>le demande, cliquez sur le bouton vert "Créer une dema                                                    | nde"                                                                                                    |                                                                                                    |                                                 |
| ¢                         | N°                         |                                                                                                    | Acteur cou                                                                                                   | rant                                                                                                    | Modifié le                                      |
| ؛ ک                       | 82198                      | CS9200A - Certificat de spécialisation Initiation                                                                              | à la recherc Gestionnaire                                                                                    | DNF, Gestionnaire central de vérification                                                                  | 20/09/2022                                      |
| Demande<br>Pour effectuer | d'analys<br>r une nouvel   | e de l'expérience professionnelle antici<br>le demande, cliquez sur le bouton vert "Créer une dema                             | pée<br>nde"                                                                                                  |                                                                                                    |                                                 |
| ¢ I                       | N°                         | ⇔ Cursus                                                                                                    | Acteur cou                                                                                                   | rant                                                                                                    | Modifié le                                      |
|                           |                            |                                                                                                    | Aucune demande                                                                                               |                                                                                                    |                                                 |
|                           |                            |                                                                                                    |                                                                                                    |                                                                                                    |                                                 |
| -                         | maner is                   |                                                                                                    | A DECEMBER OF                                                                                                |                                                                                                    |                                                 |
| ormations recue           | eillies par le             | Tou:<br>Cnam font l'objet d'un traitement informatique destiné à<br>L'Cnam. Conformément aux articles 39 et suivants de la loi | s droits réservés - <b>Le Cnam</b><br>la délivrance du diplôme demand<br>informatique et Libertés du 6 janvi | é et à établir des données statistiques dans le cad<br>er 1978 modifiée vous bénéficiez d'un droit d'accès | re d'enquêtes diligen<br>d'annosition et de rec |

#### Etape 9 : dans « cursus validé » taper ou choisir le code du certificat

| e <b>cnam</b>                                                                                                    |                                                                                                    | Demande de délivrance des diplôme                                                                                                    |
|----------------------------------------------------------------------------------------------------|----------------------------------------------------------------------------------------------------|----------------------------------------------------------------------------------------------------|
| Suivi des demandes Contact                                                                                                    | Aide                                                                                                    | 🛓 🚛 🐨 🕼 Modifier 🕞 Se déconnec                                                                                                    |
| Créer une demande                                                                                                    | 100                                                                                                    |                                                                                                    |
| Auditeur                                                                                                    |                                                                                                    |                                                                                                    |
| Utilisateur ENF                                                                                                    |                                                                                                    | E Remplir le profil                                                                                                    |
| Cursus validé *                                                                                                    | CS12700A - Certificat de spécialisation Co                                                                                                    | ommunication et système internation *                                                                                                    |
| Alternance ?<br>Entité Cnam d'inscription                                                                                                    | CS12700A - Certificat de spécialisation Co<br>(au catalogue depuis l'offre 2023/24)                                                                                                    | ommunication et système international                                                                                                    |
| Demande d'analyse de l'expérience professionnelle                                                                                                    | CS12800A - Certificat de spécialisation Ang<br>depuis l'offre 2023/24)                                                                                                    | nglais professionnel (au catalogue                                                                                                    |
| Demande de délivrance du diplôme                                                                                                    | CS12900A - Certificat de spécialisation Ace<br>(au catalogue depuis l'offre 2023/24)                                                                                                    | coustique musicale et son spatialisé                                                                                                    |
| 1                                                                                                    | CS13000A - Certificat de spécialisation Ace                                                                                                    | coustique du bâtiment pour le bureau 🗸 🖌 😫 Créer                                                                                                    |
|                                                                                                    | VI                                                                                                    | A MAR CONSTRAINTS                                                                                                    |
| s informations recueillies par le Cnam font l'objet d'un traitement intr<br>servatoire de la Vie Etudiante du Cnam. Conformément aux articles 3<br>informations qui vous concernent, que vous pouvez exercer en vous<br>formations 000 une ocut locato. | Tous droits réservés - Le Cnam<br>ormatique destiné à la délivrance du diplôme demais<br>et suivants de la loi Informatique et Libertés du 6 jai<br>dressant à la Direction Nationale des Formations par | andé et à établir des données statistiques dans le cadre d'enquêtes diligentées<br>invier 1978 modifiée, vous bénéficiez d'un droit d'accès, d'opposition et de rectifica<br>courriel à dnfmaster@cnam.fr ou en envoyant un courrier postal à Direction Nation |

#### Etape 10 : une fois le code du certificat sélectionné, cliquer sur « créer »

### ম্ব Enfin, vous pouvez vérifier, enregistrer et signer votre demande.

## FIN

Rour toute question quant à la procédure, retourner sur la place « diplômes » du site web du Centre Cnam de Paris :

> https://www.cnam-paris.fr/suivre-mascolarite/demander-un-diplome-163210.kjsp?RH=cepespreserve